# Bilder verkleinern und als .rar-Datei verschicken

Schritt: Installation WINRAR
 Schritt: Installation Der grandiose Bildverkleinerer
 Schritt: Bilder verkleinern
 Schritt: Verkleinerte Bilder packen

\*\*\*\*\*\*\*\*\*\*

### **1.Schritt: Installation WINRAR**

Folgenden Link anklicken und Programm kostenlos runterladen

http://www.chip.de/downloads/c1\_downloads\_hs\_getfile\_v1\_16082485.html?t=1338209613&v=3600&s=25c7ea7a 2be9b73f00dd4f871811dca7

#### Es öffnet sich folgendes Fenster

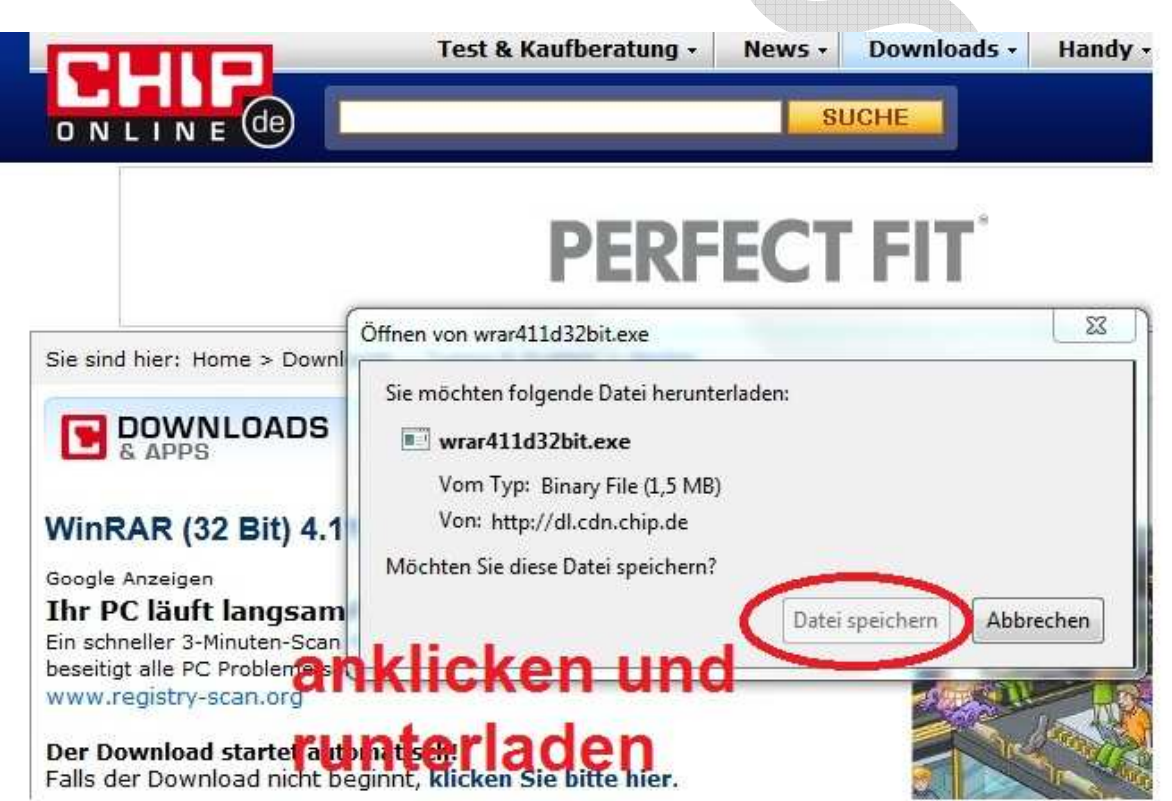

Im Ordner die heruntergeladene Datei doppelt anklicken und installieren

wrar411d32bit.exe

Es öffnet sich nach dem doppelt anklicken, dass Installationsfenster

| diese                                                                                    | erausgeber kon<br>Software ausfül                                                                                                    | nte nicht verif<br>nren?                                                             | iziert werden.                                                                | Möchten Sie                                                           | •                                                             |                                                                   |                                                          |                   |
|------------------------------------------------------------------------------------------|----------------------------------------------------------------------------------------------------|--------------------------------------------------------------------------------------|-------------------------------------------------------------------------------|-----------------------------------------------------------------------|---------------------------------------------------------------|-------------------------------------------------------------------|----------------------------------------------------------|-------------------|
|                                                                                          | Name:                                                                                                    | C:\Users\Dani\                                                                       | Downloads\wra                                                                 | r411d32bit.e                                                          | ĸe                                                            |                                                                   |                                                          |                   |
|                                                                                          | Herausgeber:                                                                                                    | Unbekannter I                                                                        | lerausgeber                                                                   |                                                                       |                                                               |                                                                   |                                                          |                   |
|                                                                                          | lyp:<br>Voo:                                                                                                    | Anwendung                                                                            | Downloads\wr                                                                  | v411.d27bit a                                                         | × 0                                                           |                                                                   |                                                          |                   |
|                                                                                          | von.                                                                                                    | C:\Users\Darii\                                                                      | Downloads(wid                                                                 | 1411052Dit.e.                                                         | KC .                                                          |                                                                   |                                                          |                   |
|                                                                                          |                                                                                                    |                                                                                      | Ausführen                                                                     | Abbreche                                                              | n                                                             |                                                                   |                                                          |                   |
| Vor (                                                                                    | dem Öffnen dieser                                                                                                    | Datei immer bes                                                                      | tätigen                                                                       |                                                                       |                                                               |                                                                   |                                                          |                   |
| 8                                                                                        | Herausgeber ver<br>Herausgebern st<br>ausgeführt werd                                                                                                    | ifiziert. Sie sollter<br>ammt, denen Sie<br><u>en?</u>                               | n nur Software au<br>e vertrauen, <u>Welc</u>                                 | isführen, die v<br><u>he Software k</u>                               | on<br>ann                                                     |                                                                   |                                                          |                   |
| : Ausfü                                                                                  | ihren                                                                                                    |                                                                                      |                                                                               |                                                                       |                                                               |                                                                   |                                                          |                   |
|                                                                                          |                                                                                                    |                                                                                      |                                                                               |                                                                       |                                                               |                                                                   |                                                          |                   |
| WinRA                                                                                    | R 4.11 - Deutsch                                                                                                    | ne Version                                                                           | 1.49.94                                                                       |                                                                       | Į                                                             |                                                                   |                                                          |                   |
| WinRA                                                                                    | R 4.11 - Deutsch                                                                                                    | ne Version                                                                           | R                                                                             |                                                                       | Copyr                                                         | right i<br>Alex                                                   | © 199<br>ander                                           | 93-2<br>' Ro      |
| WinRA                                                                                    | R 4.11 - Deutsch                                                                                                    | ne Version                                                                           | R                                                                             |                                                                       | Copyr                                                         | right (<br>i Alex                                                 | © 199<br>ander                                           | 93-2<br>' Ro      |
| WinRA                                                                                    | R 4.11 - Deutsch                                                                                                    | ne Version                                                                           | R                                                                             |                                                                       | Copyr<br>be                                                   | right i<br>Alex                                                   | © 199<br>ander                                           | 93-2<br>Ro        |
| WinRA<br>Verzeid<br>Verzeid<br>Vorzeid<br>Unters<br>BZ2-, O<br>Zu den<br>Volum<br>Fähigk | R 4.11 - Deutsch<br>VIII - Deutsch<br>Innis<br>Im Files (x86) Win<br>RAR ist ein Ie<br>tützung für RAI<br>CAB-, GZ-, ISO-<br>i Eigenschafter<br>en, Verschlüss<br>seiten. | RAR<br>eistungsstau<br>R- und ZIP-2<br>, JAR-, LZH-,<br>n von WinRA<br>elung, selbst | rker Archivie<br>.0-Archive un<br>TAR-, UUE-,<br>R gehören: St<br>entpackende | erer. Er bie<br>d kann 72-,<br>und Z-Archi<br>arke Komp<br>Archive un | Copyr<br>be<br>tet vol<br>ACE-,<br>ve ent<br>ressio<br>d Bacl | right (<br>i Alex<br>Dur<br>Istär<br>AR.<br>pacl<br>n, Ar<br>kup- | © 199<br>ander<br>rchsuc<br>ndige<br>J-,<br>ken.<br>chiv | )3-2<br>Ro<br>hen |

#### Klick: Installieren

| Sept AD weeksile for mit                                                                                                    | Oberfläche                                                                                                    |
|----------------------------------------------------------------------------------------------------|----------------------------------------------------------------------------------------------------|
| nnkak verknupten mit                                                                                                    | Obernache                                                                                                    |
| 🗸 RAR 🛛 📝 TAR                                                                                                    | WinRAR auf dem Desktop anzeigen                                                                                                    |
| 🗸 ZIP 🚺 GZip                                                                                                    | WinRAR im Startmenü anzeigen                                                                                                    |
| V CAB                                                                                                    | WinRAR-Programmgruppe erstellen                                                                                                    |
| 🖉 ARJ 🛛 📝 BZ2                                                                                                    | Oberflächenintegration                                                                                                    |
| 🖉 LZH 📃 JAR                                                                                                    |                                                                                                    |
| ACE ISO                                                                                                    | Vinkak im Explorer integrieren                                                                                                    |
| Z 7-Zip                                                                                                    |                                                                                                    |
|                                                                                                    | I consinitien kontextmenus anzeigen                                                                                                    |
| Alle auswählen                                                                                                    | Kontextmenüeinträge                                                                                                    |
|                                                                                                    |                                                                                                    |
| Ok                                                                                                    |                                                                                                    |
| Ok<br>VinRAR Setup<br>WinRAR wurde erfolgreich insta                                                                                                    | liert nach:                                                                                                    |
| Ok<br>VinRAR Setup<br>WinRAR wurde erfolgreich insta<br>C: \Program Files (x86)\WinRAR<br>Wählen Sie "Einstellungen" im                                                                                                    | Illiert nach:                                                                                                    |
| Ok<br>VinRAR Setup<br>WinRAR wurde erfolgreich insta<br>C: \Program Files (x86)\WinRAR<br>Wählen Sie "Einstellungen" im<br>Wenn Sie WinRAR zum erstem Mesen.                                                                                                    | Illiert nach:<br>WinRAR Menü "Optionen" für weitere Einstellungen.<br>Mal benutzen, vergessen Sie bitte nicht, die Online-Hilfe zu                                                                                                    |
| Ok<br>VinRAR Setup<br>WinRAR wurde erfolgreich insta<br>C: Vprogram Files (x86) WinRAR<br>Wählen Sie "Einstellungen" im<br>Wenn Sie WinRAR zum erstem Mesen.<br>Bitte denken Sie daran, dass Wi<br>ermöglicht es uns, weitere Verb                                                                                                    | Illiert nach:<br>WinRAR Menü "Optionen" für weitere Einstellungen.<br>Mal benutzen, vergessen Sie bitte nicht, die Online-Hilfe zu<br>inRAR keine freie Software ist. Nur der Erwerb einer Lizenz<br>esserungen an WinRAR vorzunehmen.                                                                                                    |
| Ok<br>VinRAR Setup<br>WinRAR wurde erfolgreich insta<br>C: Vprogram Files (x86) \WinRAR<br>Wählen Sie "Einstellungen" im<br>Wenn Sie WinRAR zum erstem Mesen.<br>Bitte denken Sie daran, dass Wi<br>ermöglicht es uns, weitere Verb<br>Besuchen Sie bitte die WinRAR-<br>Dort können Sie ebenfalls Ihre L                                  | Illiert nach:<br>WinRAR Menü "Optionen" für weitere Einstellungen.<br>Mal benutzen, vergessen Sie bitte nicht, die Online-Hilfe zu<br>inRAR keine freie Software ist. Nur der Erwerb einer Lizenz<br>esserungen an WinRAR vorzunehmen.<br>Homepage, um die neuste WinRAR-Version herunterzuladen,<br>izenz über unseren sicheren Server erwerben.                                                                  |
| Ok<br>VinRAR Setup<br>WinRAR wurde erfolgreich insta<br>C: Vprogram Files (x86) WinRAR<br>Wählen Sie "Einstellungen" im<br>Wenn Sie WinRAR zum erstem Mesen.<br>Bitte denken Sie daran, dass Wi<br>ermöglicht es uns, weitere Verb<br>Besuchen Sie bitte die WinRAR-<br>Dort können Sie ebenfalls Ihre L<br>Hilfe lesen                    | Illiert nach:<br>WinRAR Menü "Optionen" für weitere Einstellungen.<br>Mal benutzen, vergessen Sie bitte nicht, die Online-Hilfe zu<br>inRAR keine freie Software ist. Nur der Erwerb einer Lizenz<br>esserungen an WinRAR vorzunehmen.<br>Homepage, um die neuste WinRAR-Version herunterzuladen.<br>Lizenz über unseren sicheren Server erwerben.<br>z anzeigen Kaufen Homepage                                   |
| Ok<br>VinRAR Setup<br>WinRAR wurde erfolgreich insta<br>2: Vprogram Files (x86) WinRAR<br>Wählen Sie "Einstellungen" im<br>Wenn Sie WinRAR zum erstem Mesen.<br>Bitte denken Sie daran, dass Wi<br>ermöglicht es uns, weitere Verb<br>Besuchen Sie bitte die WinRAR-<br>Dort können Sie ebenfalls Ihre L<br>Hilfe Jesen Lizen:<br>Vielen D | Illiert nach:<br>WinRAR Menü "Optionen" für weitere Einstellungen.<br>Mal benutzen, vergessen Sie bitte nicht, die Online Hilfe zu<br>inRAR keine freie Software ist. Nur der Erwerb einer Lizenz<br>esserungen an WinRAR vorzunehmen.<br>Homepage, um die neuste WinRAR-Version herunterzuladen,<br>izenz über unseren sicheren Server erwerben.<br>z anzeigen Kaufen Homepage<br>Pank, dass Sie WinRAR benutzen! |

#### Klick: Fertig

- E N D E -

### 2.Schritt: Installation Der grandiose Bildverkleinerer

Folgenden Link anklicken und Programm kostenlos runterladen

http://www.chip.de/downloads/c1\_downloads\_hs\_getfile\_v1\_42536805.html?t=1338211504&v=3600&s=c03879a1 e0e345f0a1985efff5b06d1c

Es öffnet sich das folgende Fenster:

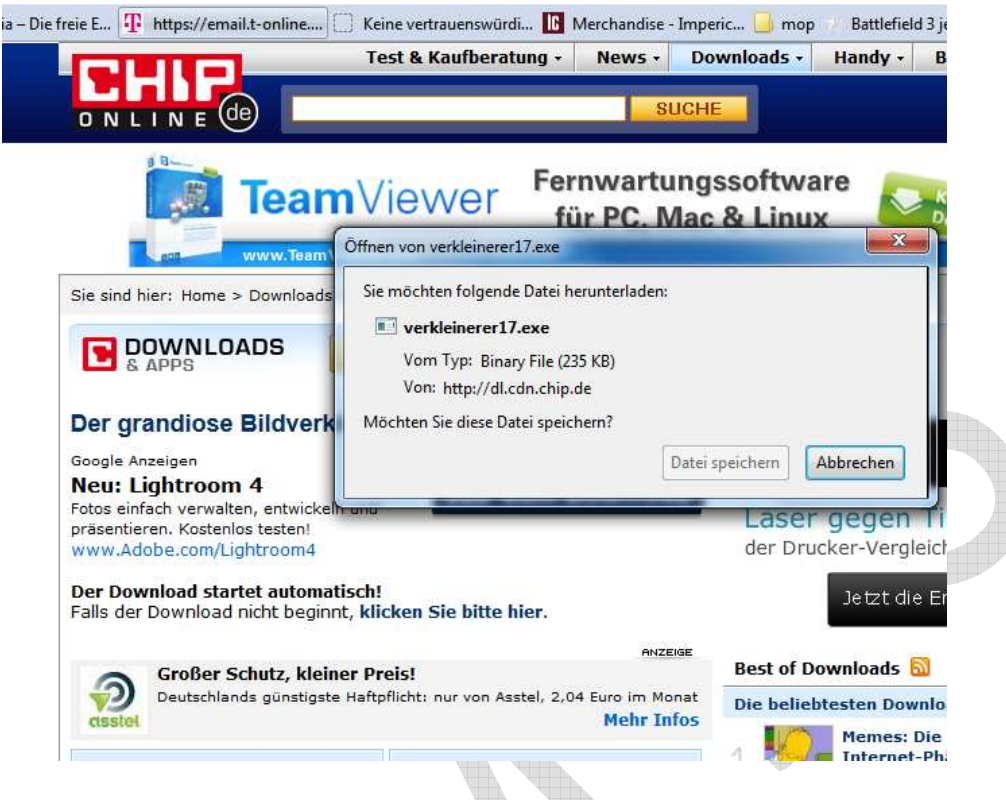

Datei speichern.

werkleinerer17.exe

Es öffnet sich nach dem doppelt anklicken, dass Programm direkt. Es ist keine Installation nötig.

- E N D E -

\*\*\*\*\*\*\*\*\*\*\*\*\*\*

# 3. Schritt Bilder verkleinern

Doppelklick auf

werkleinerer17.exe

Es öffnet sich das folgende Fenster:

| Der He<br>diese S                                                                                                    | rausgeber kon<br>Software ausfü                                                                                                    | nte nicht v<br>hren?                                            | erifiziert werd                                                                                                    | en. Mõch                                                  | ten Sie                                                   |   |
|----------------------------------------------------------------------------------------------------|----------------------------------------------------------------------------------------------------|-----------------------------------------------------------------|----------------------------------------------------------------------------------------------------|-----------------------------------------------------------|-----------------------------------------------------------|---|
|                                                                                                    | Name:                                                                                                    | C:\Users\Da                                                     | ani\Downloads'                                                                                                    | verkleiner                                                | er17.exe                                                  |   |
|                                                                                                    | Herausgeber:                                                                                                    | Unbekannt                                                       | er Herausgebe                                                                                                    | r                                                         |                                                           |   |
|                                                                                                    | Typ:                                                                                                    | Anwendun                                                        | g                                                                                                    |                                                           |                                                           |   |
|                                                                                                    | Von:                                                                                                    | C:\Users\Da                                                     | ani\Downloads                                                                                                    | verkleiner                                                | er17.exe                                                  |   |
|                                                                                                    |                                                                                                    |                                                                 |                                                                                                    |                                                           |                                                           |   |
|                                                                                                    |                                                                                                    |                                                                 | Ausführer                                                                                                    | n Ab                                                      | brechen                                                   |   |
| Vor d                                                                                                    | lem Öffnen dieser                                                                                                    | r Datei immer I                                                 | bestätigen                                                                                                    |                                                           |                                                           |   |
|                                                                                                    |                                                                                                    | 1. 550 (St. 1177 St.                                            | -re- offer offer o                                                                                                    |                                                           |                                                           | _ |
|                                                                                                    | Diese Datei ver                                                                                                    | fürt über kein                                                  | e quitige digitale                                                                                                    | Signatur d                                                | ie den                                                    |   |
|                                                                                                    | Herausgeber ve                                                                                                    | erifiziert. Sie so                                              | liten nur Softwar                                                                                                    | e ausführer                                               | n, die von                                                |   |
| V                                                                                                    | Herausgebern s                                                                                                    | tammt, denen                                                    | Sie vertrauen.                                                                                                    | Nelche Sof                                                | tware kann                                                |   |
|                                                                                                    | ausgerunnt werd                                                                                                    | ien (                                                           |                                                                                                    |                                                           |                                                           |   |
|                                                                                                    | and the second second se                                                                                                    |                                                                 | ay 2                                                                                                    | _                                                         |                                                           |   |
| _                                                                                                    | SHWIG                                                                                                    | 2 日本学校(中国)(中国)(中国)                                              |                                                                                                    |                                                           |                                                           |   |
|                                                                                                    | S <sup>H</sup> WR                                                                                                    | 3位3单元657元431元                                                   |                                                                                                    |                                                           |                                                           |   |
| : Ausfü                                                                                                    | a <del>n</del> wa<br>hren                                                                                                    | 3世》章 <b>王</b> (1)王(1)王(1)王(1)王(1)王(1)王(1)王(1)王(1)王(1)王          |                                                                                                    |                                                           |                                                           |   |
| : Ausfü                                                                                                    | hren                                                                                                    |                                                                 |                                                                                                    |                                                           |                                                           |   |
| : Ausfü                                                                                                    | hren                                                                                                    | 3234446244114                                                   |                                                                                                    |                                                           |                                                           |   |
| : Ausfü<br>Der grand                                                                                                    | hren                                                                                                    | (oder auch -vero                                                | größerer, je nach Eir                                                                                                    | nsatz) v1.7                                               | ×                                                         |   |
| : Ausfü<br>Der grand                                                                                                    | hren                                                                                                    | (oder auch -ver                                                 | größerer, je nach Eir                                                                                                    | nsatz) v1.7                                               | ×                                                         |   |
| : Ausfü<br>Der grand<br>Bitte wähler<br>JPG-, F                                                                                                    | hren<br>liose Bildverkleinerer<br>n Sie ein Verzeichnis au<br>'NG oder BMP-Dateien                                                                                                    | (oder auch -verg<br>s, in dem sich<br>befinden:                 | größerer, je nach Eir                                                                                                    | nsatz) v1.7                                               | ×                                                         |   |
| : Ausfü<br>Der grand<br>Bitte wähler<br>JPG-, F                                                                                                    | hren<br>liose Bildverkleinerer<br>n Sie ein Verzeichnis au<br>'NG oder BMP-Dateien<br>ia (F-)                                                                                                    | (oder auch -verg<br>is, in dem sich<br>befinden:                | größerer, je nach Eir                                                                                                    | nsatz) v1.7                                               | ×                                                         |   |
| : Ausfü<br>Der grand<br>Bitte wähler<br>JPG-, F                                                                                                    | hren<br>liose Bildverkleinerer<br>n Sie ein Verzeichnis au<br>PNG oder BMP-Dateien<br>ia (F:)<br>es (G:)                                                                                                    | (oder auch -verg<br>is, in dem sich<br>befinden:                | größerer, je nach Eir<br>Optionen                                                                                                    | nsatz) v1.7                                               | ×                                                         |   |
| : Ausfü<br>Der grand<br>Bitte wähler<br>JPG-, F                                                                                                    | hren<br>liose Bildverkleinerer<br>n Sie ein Verzeichnis au<br>'NG oder BMP-Dateien<br>ia (F:)<br>es (G:)<br>SRECYCLE.BIN                                                                                                    | (oder auch -verg<br>is, in dem sich<br>befinden:                | Optionen                                                                                                    | nsatz) v1.7                                               | 2 α<br>ar mit Presets!                                    |   |
| : Ausfü<br>Der grand<br>Bitte wähler<br>JPG-, F                                                                                                    | hren<br>liose Bildverkleinerer<br>n Sie ein Verzeichnis au<br>'NG oder BMP-Dateien<br>ia (F:)<br>es (G:)<br>SRECYCLE.BIN<br>ABBYY FineReader 10<br>Jattefield - Bad Compa                                                                                                    | (oder auch -verg<br>is, in dem sich<br>befinden:                | Optionen<br>C 320x240<br>C 640x480<br>C 000 000                                                                                                    | nsatz) v1.7<br>sog                                        | 2 α<br>ar mit Presets!                                    |   |
| : Ausfü<br>Der grand<br>Bitte wähler<br>JPG-, F<br>Medi<br>Gam                                                                                                    | hren<br>liose Bildverkleinerer<br>n Sie ein Verzeichnis au<br>'NG oder BMP-Dateien<br>ia (F:)<br>es (G:)<br>sRECYCLE:BIN<br>4BBYY FineReader 10<br>Battlefield - Bad Compar<br>Battlefield 2                                                                                                    | (oder auch -verg<br>is, in dem sich<br>befinden:                | Optionen<br>C 320x240<br>(© 640x480<br>(© 800x600<br>(C 1024 700                                                                                                    | nsatz) v1.7<br>sog                                        | 2 a a                                                     |   |
| : Ausfü<br>Der grand<br>Bitte wähler<br>JPG-, F                                                                                                    | hren<br>liose Bildverkleinerer<br>n Sie ein Verzeichnis au<br>NG oder BMP-Dateien<br>ia (F:)<br>es (G:)<br>SRECYCLE.BIN<br>ABBYY FineReader 10<br>Battlefield 2<br>Battlefield 2<br>Battlefield 3                                                                                                    | (oder auch -verg<br>is, in dem sich<br>befinden:                | Optionen           ① 320x240           ③ 640x480           ⑦ 800x600           ⑦ 1024x768                                                                                                    | nsatz) v1.7<br>sog                                        | 2 «                                                       |   |
| : Ausfü<br>Der grand<br>Bitte wähler<br>JPG- F                                                                                                    | hren<br>liose Bildverkleinerer<br>n Sie ein Verzeichnis au<br>PNG oder BMP-Dateien<br>ia (F:)<br>es (G:)<br>sRECYCLE.BIN<br>48BYY FineReader 10<br>Battlefield - Bad Compar<br>Battlefield 2<br>Battlefield 3<br>Jack cove<br>Die Fugger II                                                                                                    | (oder auch -verg<br>is, in dem sich<br>befinden:                | Optionen<br>© 320x240<br>© 640x480<br>© 800x600<br>© 1024x768<br>© Pixel:                                                                                                    | sog<br>640                                                | ar mit Presets!                                           |   |
| : Ausfü<br>Der grand<br>Bitte wähler<br>JPG-, F                                                                                                    | hren<br>liose Bildverkleinerer<br>n Sie ein Verzeichnis au<br>'NG oder BMP-Dateien<br>ia (F:)<br>es (G:)<br>SRECYCLE.BIN<br>ABBYY FineReader 10<br>Battlefield - Bad Compar<br>Battlefield - Bad Compar<br>Battlefield 2<br>Battlefield 3<br>olack cove<br>Die Fugger II<br>Die Gide 2 - Gold Editio                                                                                                    | ry 2                                                            | Optionen           © 320x240           © 640x480           © 800x600           © 1024x768           © Pixel:           © Prozent:                                                             | sog                                                       | ar mit Presets!                                           |   |
| : Ausfü<br>Der grand<br>Bitte wähler<br>JPG-, F<br>Gam<br>Com<br>Com<br>Com<br>Com<br>Com<br>Com<br>Com<br>Com<br>Com<br>Co                                                                                                    | hren<br>liose Bildverkleinerer<br>n Sie ein Verzeichnis au<br>'NG oder BMP-Dateien<br>ia (F:)<br>es (G:)<br>SRECYCLE.BIN<br>ABBYY FineReader 10<br>Battlefield 2<br>Battlefield 2<br>Battlefield 2<br>Battlefield 3<br>slack cove<br>Die Gigger II<br>Die Gigde 2 - Gold Editio<br>DOOM 3<br>andv                                                                                                    | (oder auch -verg<br>us, in dem sich<br>befinden:<br>ny 2        | Optionen           Coptionen           C 320x240           G 640x480           C 800x600           C 1024x768           C Pixel:           C Prozent:                                         | sog<br>640<br>50                                          | x ar mit Presets!                                         |   |
| : Ausfü<br>Der grand<br>Bitte wähler<br>JPG., F<br>Gam Gam<br>Gam Gam<br>Gam<br>Gam<br>Gam<br>Gam<br>Gam<br>Gam<br>Gam<br>Gam<br>Gam                                                                                                    | Iiose Bildverkleinerer<br>n Sie ein Verzeichnis au<br>NG oder BMP-Dateien<br>ia (F:)<br>es (G:)<br>SRECYCLE.BIN<br>ABBYY FineReader 10<br>Battlefield 2<br>Battlefield 2<br>Battlefield 3<br>solack cove<br>Die Fugger II<br>Die Gilde 2 - Gold Editio<br>DOOM 3<br>nandy<br>aptop                                                                                                    | (oder auch -verg<br>us. in dem sich<br>befinden:<br>ny 2        | optionen<br>320x240<br>640x480<br>900x600<br>1024x768<br>Pixel:<br>Pixel:<br>Vantenglättun                                                                                                    | sog<br>640<br>50                                          | 2 «<br>ar mit Presets!<br>480<br>50<br>Vorschau           |   |
| : Ausfü                                                                                                    | hren<br>liose Bildverkleinerer<br>n Sie ein Verzeichnis au<br>NG oder BMP-Dateien<br>ia (F:)<br>es (G:)<br>SRECYCLE.BIN<br>ABBYY FineReader 10<br>Sattlefield 2<br>Sattlefield 2<br>Sattlefield 2<br>Sattlefield 3<br>slack cove<br>Die Fugger II<br>Die Gilde 2 - Gold Editio<br>DOOM 3<br>handy<br>aptop<br>MFS                                                                                                    | (oder auch -verg<br>is, in dem sich<br>befinden:                | größerer, je nach Eir<br>Optionen<br>○ 320x240<br>○ 640x480<br>○ 800x600<br>○ 1024x768<br>○ Pixel:<br>○ Pixel:<br>○ Pixel:<br>○ Pixel:<br>○ Frozent:<br>IV Kantenglättun<br>IV Seitenverhältr | sog<br>640<br>50<br>g<br>nis retten                       | » «<br>ar mit Presets!<br>480<br>50<br>Vorschau           |   |
| : Ausfü<br>Der grand<br>Bitte wähler<br>JPG, F<br>Gam<br>Gam<br>Gam<br>Construction<br>Construction<br>Constru | hren<br>liose Bildverkleinerer<br>n Sie ein Verzeichnis au<br>NG oder BMP-Dateien<br>la (F:)<br>es (G:)<br>SRECYCLE.BIN<br>ABBYY FineReader 10<br>Battlefield - Bad Compar<br>Battlefield - Bad Compar<br>Battlefield 3<br>black cove<br>Die Fugger II<br>Die Gilde 2 - Gold Editio<br>DOOM 3<br>handy<br>aptop<br>MFS<br>30 Jahre MFS<br>alle verkleinert                                                                                                    | (oder auch -verg<br>is, in dem sich<br>befinden:<br>ny 2        | optionen<br>○ 320x240<br>○ 640x480<br>○ 800x600<br>○ 1024x768<br>○ Pixel:<br>○ Prozent:<br>IV Kantenglättun<br>IV Seitenverhältr<br>JPEG-Qualität:                                            | sog<br>640<br>50<br>g<br>is retten                        | x « ar mit Presets! 480 50 Vorschau                       |   |
| : Ausfü<br>Der grand<br>Bitte wähler<br>JPG-, F<br>Gam<br>C- S<br>C- S<br>C- S<br>C- S<br>C- S<br>C- S<br>C- S<br>C- S                                                                                                    | hren<br>liose Bildverkleinerer<br>n Sie ein Verzeichnis au<br>PNG oder BMP-Dateien<br>ia (F:)<br>es (G:)<br>sRECYCLE.BIN<br>ABBYY FineReader 10<br>Battlefield - Bad Compar<br>Battlefield - Bad Compar<br>Battlefield 3<br>black cove<br>Die Fugger II<br>Die Gilde 2 - Gold Editio<br>DOOM 3<br>handy<br>aptop<br>WFS<br>30 Jahre MFS<br>30 Jahre MFS<br>alle verkleinert<br>Bilder Dani                                                                                                    | (oder auch -verg<br>is, in dem sich<br>befinden:                | optionen<br>C 320x240<br>G 640x480<br>C 800x600<br>C 1024x768<br>C Pixel:<br>C Prozent:<br>Kantenglättun<br>Seitenverhältr<br>JPEG-Qualität:                                                  | sog<br>640<br>50<br>g<br>nis retten                       | x « ar mit Presets! 480 50 Vorschau                       |   |
| : Ausfü<br>Der grand<br>Bitte wähler<br>JPG- F                                                                                                    | Iiose Bildverkleinerer<br>Sie ein Verzeichnis au<br>NG oder BMP-Dateien<br>Ia (F:)<br>es (G:)<br>SRECYCLE.BIN<br>ABBYY FineReader 10<br>Battlefield - Bad Compar<br>Battlefield - Bad Compar<br>Battlefield 3<br>Battlefield 3<br>Battlefield 3<br>Battlefield 3<br>Battlefield 3<br>Battlefield 3<br>Battlefield 3<br>Die Gilde 2 - Gold Editio<br>DOOM 3<br>nandy<br>aptop<br>WFS<br>30 Jahre MFS<br>alle verkleinert<br>Bilder Dani<br>30 Jahre mfs                                                                                                    | (oder auch -verg<br>is, in dem sich<br>befinden:                | Optionen<br>C 320x240<br>G 640x480<br>S 800x600<br>C 1024x768<br>C Pixel:<br>C Prozent:<br>G Kantenglättun<br>G Seitenverhältr<br>JPEG-Qualität:                                              | sog<br>640<br>50<br>is retten                             | x «<br>ar mit Presets!<br>480<br>50<br>Vorschau           |   |
| : Ausfü                                                                                                    | hren<br>liose Bildverkleinerer<br>n Sie ein Verzeichnis au<br>'NG oder BMP-Dateien<br>a (F:)<br>es (G:)<br>SRECYCLE:BIN<br>ABBYY FineReader 10<br>Battlefield - Bad Compar<br>Battlefield - Bad Compar<br>Battlefield 3<br>battlefield 3<br>battlefield 4<br>battlefield 3<br>battlefield 4<br>battlefield 4<br>batt | (oder auch -verg<br>is, in dem sich<br>befinden:<br>ny 2<br>n E | größerer, je nach Eir<br>Optionen<br>C 320x240<br>G 640x480<br>C 800x600<br>C 1024x768<br>C Pixel:<br>C Prozent:<br>Kantenglättun<br>Seitenverhältr<br>JPEG-Qualität:<br>Zeichenfolge vor     | sog<br>640<br>50<br>sis retten<br>würg mit<br>Dateinamen: | x «                                                       |   |
| : Ausfü                                                                                                    | In the second second se                                                                                                    | (oder auch -verg<br>is, in dem sich<br>befinden:<br>ny 2<br>n E | größerer, je nach Eir<br>Optionen<br>C 320x240<br>G 640x480<br>C 800x600<br>C 1024x768<br>C Pixel:<br>C Prozent:<br>Kantenglättun<br>V Seitenverhältr<br>JPEG-Qualität:<br>Zeichenfolge vor   | sog<br>640<br>50<br>sis retten<br>würg mit<br>Dateinamen: | x<br>ar mit Presets!<br>480<br>50<br>Vorschau<br>tel geil |   |

Auf der Linken Seite den Ordner suchen in dem die Bilder zum verkleinern gespeichert sind. Beispiel hier: Bilder Dani-30 Jahre mfs Einmal Anklicken damit der Ordner blau markiert ist.

| JPG-, PNG oder BMP-Dateien befin | iden: | × «                                      |
|----------------------------------|-------|------------------------------------------|
| 🗄 📙 Battlefield 2                |       | Optionen                                 |
| 🗄 🔒 Battlefield 3                |       |                                          |
| 🕀 🚽 Die Fugger II                |       | C 320x240 sogar mit Presets!             |
| 🕀 퉲 Die Gilde 2 - Gold Edition   |       | € 640x480                                |
| 🕀 🕌 DOOM 3                       |       | C 800x600                                |
| 🕀 🕌 handy                        | -     | C 1024-769                               |
| 🗄 🍶 laptop                       |       | 10240/00                                 |
| MFS MFS                          |       | C Pixel: 640 480                         |
| E 30 Jahre MFS                   |       | Real Real Real Real Real Real Real Real  |
|                                  |       | C Prozent: 50 50                         |
| El Bilder Dani                   |       |                                          |
| 20 Jahre ms                      |       | 🔽 Kantenglättung Vorschau                |
| Bilder Dave                      | pie 🔫 | Seitenverhältnis retten                  |
| Bilder Gory                      |       |                                          |
| E Bilder Haufi                   |       | JPEG-Qualität:                           |
|                                  |       |                                          |
| blossenau 2012                   |       | wurg mittel geil                         |
|                                  |       |                                          |
| Haundorf 2012                    |       | Zeichenfolge vor Dateinamen: k-          |
| LE hochzeit 28.04.2012           |       |                                          |
| MFS Köppe                        | -     | Name des Zielverzeichnisses: verkleinert |

Die Bildgröße auf 800x600 einstellen

| JPG-, PNG oder BMP-Dateien befinden:<br>Battlefield 2<br>Battlefield 3<br>Die Fugger II<br>Die Gilde 2 - Gold Edition<br>DOOM 3<br> |   | - Optionen<br>C 320x240<br>C 640x480<br>C 800x600<br>1024x768<br>C Pixel:<br>C Prozent:<br>Kantenglättung<br>Seitenverhältn<br>JPEG-Qualität: | so<br>640<br>50<br>g<br>iis retten    | gar mit Presets! |
|----------------------------------------------------------------------------------------------------|---|----------------------------------------------------------------------------------------------------|---------------------------------------|------------------|
| verkleinert<br>blossenau 2012<br>colmberg 2011<br>Haundorf 2012<br>LE hochzeit 28.04.2012<br>MFS Köppe                              | • | Zeichenfolge vor I<br>Name des Zielverz                                                                                                    | würg r<br>Dateinamen:<br>zeichnisses: | hittel geil      |

Klick: Los geht's

Es öffnet sich das Arbeitsfenster:

|                                                                                                    | Formation in the                               |
|----------------------------------------------------------------------------------------------------|------------------------------------------------|
| Der grandiose Bildverkleinerer (oder auch -vergrößerer, je nach Einsatz) v1.                                                                                                    | 7 23                                           |
| Bitte wählen Sie ein Verzeichnis aus, in dem sich                                                                                                    | «                                              |
| Bitte warten                                                                                                    |                                                |
| G:\MFS\30 Jahre MFS\Bilder Dani\30 jahre mfs\P1010258 JPG<br>G:\MFS\30 Jahre MFS\Bilder Dani\30 jahre mfs\P1010259,JPG<br>G:\MFS\30 Jahre MFS\Bilder Dani\30 jahre mfs\P1010261 JPG<br>G:\MFS\30 Jahre MFS\Bilder Dani\30 jahre mfs\P1010261 JPG<br>G:\MFS\30 Jahre MFS\Bilder Dani\30 jahre mfs\P1010263 JPG<br>G:\MFS\30 Jahre MFS\Bilder Dani\30 jahre mfs\P1010263 JPG<br>G:\MFS\30 Jahre MFS\Bilder Dani\30 jahre mfs\P1010263 JPG<br>G:\MFS\30 Jahre MFS\Bilder Dani\30 jahre mfs\P1010263 JPG<br>G:\MFS\30 Jahre MFS\Bilder Dani\30 jahre mfs\P1010264 JPG<br>G:\MFS\30 Jahre MFS\Bilder Dani\30 jahre mfs\P1010264 JPG                                                                                                    | resets!<br>80<br>i0<br>schau                   |
| Abbrechen       F     "Senden an" aktivieren     Bitte warten     © 2009                                                                                                    | 5 by Christian Gleinser                        |
|                                                                                                    |                                                |
|                                                                                                    |                                                |
| s erscheint die Fertigmeldung:                                                                                                    |                                                |
| Bitte wählen Sie ein Verzeichnis aus, in dem sich                                                                                                    |                                                |
| JPG Diffe warten                                                                                                    | ~ ~                                            |
| G:\MFS\30 Jahre MFS\Bilder Dani\30 jahre mfs\P101025     G:\MFS\30 Jahre MFS\Bilder Dani\30 jahre mfs\P101025     G:\MFS\30 Jahre MFS\Bilder Dani\30 jahre mfs\P101026     G:\MFS\30 Jahre MFS\Bilder Dani\30 jahre mfs\P101026     G:\MFS\30 Jahre MFS\Bilder Dani\30 Jahre MFS\Bilder Dani\30 jahre mfs\P101026     G:\MFS\30 Jahre MFS\Bilder Dani\30 Jahre MFS\Bilder Dani\30 Jahre MFS\Bilder Dani\30 Jahre MFS\Bilder Dani\30 Jahre MFS\Bilder Dani\30 Jahre MFS\Bilder Dani\30 Jahre MFS\Bilder Dani\30 Jahre MFS\Bilder Dani\30 Jahre MFS\Bilder Dani\30 Jahre MFS\Bilder Dani\30 Jahre MFS\Bilder Dani\30 Jahre MFS\Bilder Dani | i8.JPG<br>i9.JPG<br>i0.JPG<br>i1.JPG<br>i2.JPG |
| Fertig                                                                                                    |                                                |
| E<br>Okay, das war's, die verkleinerten Bilder befinden sich nu<br>MFS\Bilder Dani\30 jahre mfs\verkleinert\. Viel Spaß noc                                                                                                    | un in G:\MFS\30 Jahre<br>ch!                   |
|                                                                                                    |                                                |
| Abbrechen                                                                                                    | geil                                           |
| IF "Senden an" aktivieren Bitte warten                                                                                                    | © 2005 by Christian Gleinser                   |

Die verkeleinerten Bilder werden in den neu erstellten Ordner "vekleinert" kopiert

#### - E N D E -

\*\*\*\*\*\*\*\*\*\*\*

## 4.Schritt: Verkleinerte Bilder packen

Rechtsklick auf den verkleinert Ordner und dann Klick: auf Zu verkleinert.rar hinzufügen

|                  | In Die   | niotnek aumenmen + Preigeben für + Diasnow brenn         | ler |
|------------------|----------|----------------------------------------------------------|-----|
|                  | No.      |                                                          | -   |
|                  |          |                                                          | -16 |
| ıds              |          |                                                          |     |
| esucht           | verklein | Öffnen                                                   | 6   |
|                  |          | In neuem Fenster öffnen                                  | L   |
| en               | Can and  | Als Notizbuch in OneNote öffnen                          | L   |
|                  | 100      | Take Ownership                                           |     |
| nte p            | 101027.  |                                                          | 78  |
|                  | G        | Freigeben für                                            | I   |
| /ISCHLAG         |          | Zum Archiv hinzufugen                                    | Ļ   |
|                  |          | Zu "verkleinert.rar" hinzufügen                          |     |
|                  |          | Packen und als E-Mail versenden                          | 4   |
| Jruppe P         | 101028   | Zu "verkleinert.rar" hinzufügen und als E-Mail versenden | 94  |
|                  | 0        | Vorgängerversionen wiederherstellen                      | L   |
| -<br>            |          | In Bibliothek aufnehmen                                  | k   |
|                  | 100      | Senden an 🔸                                              | ł   |
| -)<br>Laufwork ( | 101020   | Ausschneiden                                             | 0   |
|                  | G        | Konjeren                                                 | ľ   |
| 50               |          | Ropieren                                                 | k   |
| 5.7              | T        | Verknüpfung erstellen                                    | 1   |
|                  | Same -   | Löschen                                                  |     |
| P                | 1010320  | Umbenennen                                               | 5   |
|                  | G        | Einenschaften                                            | ſ   |

Es entsteht der neue Ordner verkleinert.rar

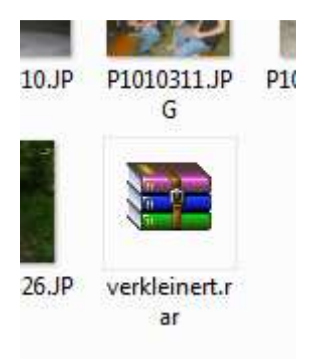

Dieser kann im E-Mail Programm dann als Anhang verschickt werden.

- E N D E -

\*\*\*\*\*\*\*\*\*\*\*\*\*\*\*\*\*\*\*\*\*\*\*\*